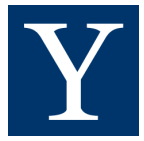

# PPMS QUICK START MANUAL

for users with a Yale NetID

## Table of Contents

| What You Can Do as a PPMS User:                   | . 2 |
|---------------------------------------------------|-----|
| PPMS Account Creation:                            | . 3 |
| Profile:                                          | . 7 |
| View User, Group, and PI information:             | 7   |
| View Financial Account Information:               | 8   |
| Request Authorization to use a COA:               | 9   |
| Search For Existing COA:                          | 10  |
| COA Creation:                                     | 12  |
| What to Do if COA Authorization Is Still Pending: | 13  |

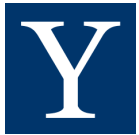

# What You Can Do as a PPMS User:

Users can schedule time to use instruments and book services at one or more cores

User types:

- **Novice:** The user can only book during the peak hours defined in the instrument Configuration
- Autonomous: The user can book the instrument at any available time
- **Super-User:** The user is allowed to organize trainings, validate and manage incidents, book on behalf of other users, etc.
  - The Super-User must first be defined as an Autonomous user, and then as a Super-User
  - **Note:** When a user requests an account creation, the validation process will redirect the admin to the user rights definition allowing a fast update

Yale users have the following access rights:

- Request Account Authorization for Chart of Accounts (COA)
- Request Services and Schedule Instruments depending on training level

User skill level is normally set to Autonomous

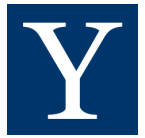

# **PPMS Account Creation:**

- 1. Click <u>YalePPMS</u> to go to the Yale University PPMS Start Page
- 2. Select the Facility you want to use (ex: CCMI Confocal in YSM)

| Yale University                                                                                                    | PPMS                                                     |
|----------------------------------------------------------------------------------------------------|----------------------------------------------------------|
| Start Page                                                                                                    |                                                          |
| Start page                                                                                                    |                                                          |
|                                                                                                    |                                                          |
| Search                                                                                                    | Public Desuments                                         |
| The little and the late of the late of the | Public Documents                                         |
| Facilities available in Yale School of Medicine:                                                                                                    | <ul> <li>External user account creation guide</li> </ul> |
| CCMI Confocal (CCMI_CFL) details                                                                                                    | <ul> <li>External user password change guide</li> </ul>  |
| Chemical Metabolism Core (CMC) details                                                                                                    | <ul> <li>Who approves my COA??? Look up</li> </ul>       |
| Cytometry by Time of Flight (CyTOF) details                                                                                                    | Cost Center Managers here:                               |
| <ul> <li>Keck Microarray, Single Cell and Spatial Genomics<br/>Shared Resource (Microarray) details</li> </ul>                                                                                                    | • Yale Internal User - Quick Start Guide                 |
| • Stem Cell Core (SCC) details                                                                                                    |                                                          |
| YSM Biorepository (Deans) (YSM_BioRep) details                                                                                                    |                                                          |
| Yale Flow Cytometry (YFC) details                                                                                                    |                                                          |
| Facilities available in Yale University (non-YSM):                                                                                                    |                                                          |
| Catalysis and Separation Core (CSC) details                                                                                                    |                                                          |
| Chemical and Biophysical Instrumentation Center (CBI                                                                                                    | C) details                                               |
| Science Hill Flow Cytometry (SHFC) details                                                                                                    |                                                          |
| • WTI BrainWorks (BW) details                                                                                                    |                                                          |
| • West Campus Flow Cytometry Core (WCFC) details                                                                                                    |                                                          |
| West Campus Imaging Core (WCIC) details                                                                                                    |                                                          |
| Yale Analytical and Stable Isotope Center (YASIC) deta                                                                                                    | ils                                                      |
| Yale Glassblowing Laboratory (YGL)                                                                                                    |                                                          |
|                                                                                                    |                                                          |
| My PPMS dashboard:                                                                                                    |                                                          |
| My PPMS: for an overview of your activity and pending                                                                                                    | requests system-wide (on all facilities).                |

3. Select "user account creation request"

| Yale University                                                                                                    | PPMS for the CCMI Confocal - CCMI_CFL 🗸                      |
|----------------------------------------------------------------------------------------------------|--------------------------------------------------------------|
| Home Account creation request Schedules Statistic                                                                                                    | s Logout                                                     |
| Login                                                                                                    |                                                              |
| Login with your Yale credentials (for Yale                                                                                                    | users)                                                       |
| Login with your PPMS credentials (for exter                                                                                                    | nal users)                                                   |
| <ul> <li>If you do not have an account yet, you can fill in au</li> <li>If you cannot login or have any trouble please cont.</li> <li>email:mateus.guerra@yale.edu, phone:1203785379</li> </ul> | ser account creation request<br>act: CCMI_CFL facility,<br>3 |
| <ul> <li>This core facility management system is also used</li> <li>You can also view a list of public documents</li> </ul>                                                                     | by other core facilities. Change core facility.              |

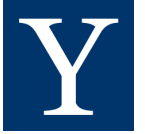

#### 4. Select "Continue"

| Yale University                                                                                                    | PPMS for the CCMI Confocal - CCMI_CFL ~                |
|----------------------------------------------------------------------------------------------------|--------------------------------------------------------|
| Home Account creation request Schedules Statistics Logout                                                                                                    |                                                        |
| My Documents                                                                                                    |                                                        |
| Title :<br>Who approves my COA??? Look up Cost Center Managers here:                                                                                                    |                                                        |
| Details :<br>Document #25<br>Created on 08/08/2023 at 11:14am<br>last updated on 08/09/2023 at 11:09am by <b>Stratocore Support</b>                                                                                                    |                                                        |
| Document content :                                                                                                    |                                                        |
| Please utilize the link provided below to identify the entity responsible for authorizing COA within your Department. Upon entering the Co<br>account managers. Feel free to send a follow-up email to the appropriate account manager for further assistance. | OA Cost Center, you will be presented with a roster of |
| https://ppms.us/yale/reports/#report-7510 🗷                                                                                                    |                                                        |
| Continue                                                                                                    |                                                        |

5. Select "Your institution is Yale University"

| Yale University                                                                                                    | PPMS for the CCMI Confocal - CCMI_CFL <                                                                                                    |
|----------------------------------------------------------------------------------------------------|----------------------------------------------------------------------------------------------------|
| Home Account creation request Schedules Statistics Logout                                                                                                    |                                                                                                    |
| PPMS accounts on this system are used by the following facilities: Yale Flow Cytometry (YFC), Yale Glassblowing Labor<br>Campus Imaging Core (WCIC), WTI BrainWorks (BW), Chemical and Biophysical Instrumentation Center (CBIC), CCMI<br>Core (SCC), West Campus Flow Cytometry Core (WCFC), Science Hill Flow Cytometry (SHFC), Keck Microarray, Single<br>Metabolism Core (CMC), YSM Biorepository (Deans) (YSM_BioRep), Catalysis and Separation Core (CSC).<br>Important:<br>If you have a PPMS account that does not work anymore or may have been deactivated, please do NOT fill out this form<br>email:mateus.guerra@yale.edu, phone:12037853793.<br>If you do not remember your password, you can follow these instructions.<br>Please choose one of the following options:<br>Your institution is Yale University | atory (YGL), Yale Analytical and Stable Isotope Center (YASIC), West<br>Confocal (CCMI_CFL), Cytometry by Time of Flight (CyTOF), Stem Cell<br>Cell and Spatial Genomics Shared Resource (Microarray), Chemical<br>n, please contact an administrator for assistance: CCMI_CFL facility, |
| Your institution is Yale University<br>Your institution is not Yale University                                                                                                    |                                                                                                    |

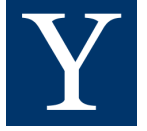

6. Fill out your Yale NetID login information

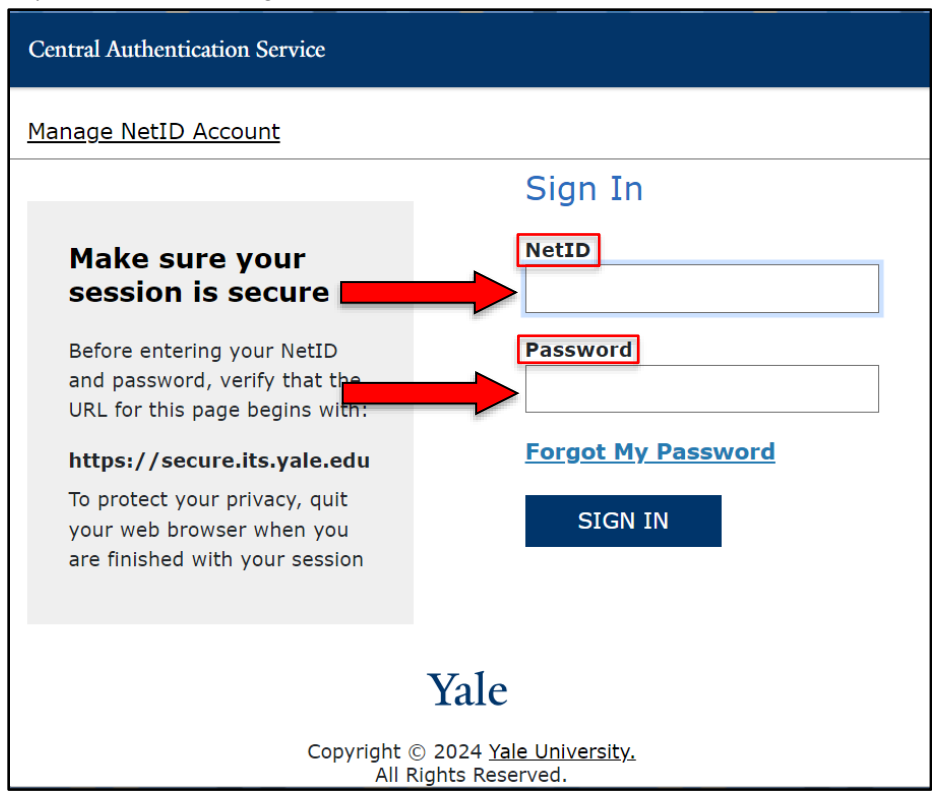

7. Fill in the information that has a red asterisk (\*) beside it

| PPMS accounts on this sys<br>Crystallography (MXC), Ya<br>Campus Imaging Core (W                                                                                                    | tem are used by the following facilities: Flow Cytometry (FC), Macromolecular X-Ray<br>ile Glassblowing Laboratory (YGL), Yale Analytical and Stable Isotope Center (YASIC), West<br>CIC). |
|----------------------------------------------------------------------------------------------------|----------------------------------------------------------------------------------------------------|
| Important:                                                                                                    |                                                                                                    |
| If you have a PPMS account                                                                                                    | t that does not work anymore or may have been deactivated, please do NOT fill out this form,                                                                                               |
| please contact an adminis                                                                                                    | rator for assistance: FC facility, email:lesley.devine@yale.edu, phone:203./37./451.                                                                                                    |
|                                                                                                    |                                                                                                    |
| Please choose one of the                                                                                                    | e following options:                                                                                                    |
| Please choose one of the                                                                                                    | a following options:                                                                                                    |
| Please choose one of the<br>Your institution is Yale Uni<br>Your institution is not Yale                                                                                                    | a following options:<br>versity<br>University                                                                                                    |
| Please choose one of the<br>Your institution is Yale Uni<br>Your institution is not Yale                                                                                                    | a following options:<br>versity<br>University                                                                                                    |
| Please choose one of the<br>Your institution is Yale Uni<br>Your institution is not Yale                                                                                                    | a following options:<br>versity<br>University                                                                                                    |
| Please choose one of the<br>Your institution is Yale Uni<br>Your institution is not Yale<br>Please enter your details                                                                                                    | a following options:<br>versity<br>University<br>s below (*:required fields)                                                                                                    |
| Please choose one of the<br>Your institution is Yale Uni<br>Your institution is not Yale<br>Please enter your detail:<br>Credentials for Yale Schoo                                                                                                  | a following options:<br>versity<br>University<br>5 below (*:required fields)<br>1 of Medicine:                                                                                             |
| Please choose one of the<br>Your institution is Yale Uni<br>Your institution is not Yale<br>Please enter your details<br>Credentials for Yale Schoo<br>js842 (logout)                                                                                | a following options:<br>versity<br>University<br>s below (*:required fields)<br>I of Medicine:                                                                                             |
| Please choose one of the<br>Your institution is Yale Uni<br>Your institution is not Yale<br>Please enter your detail:<br>Credentials for Yale Schoo<br>J8842 (logout)<br>First name:                                                                 | a following options:<br>versity<br>University<br>s below (*:required fields)<br>I of Medicine:                                                                                             |
| Please choose one of the<br>Your institution is Yale Uni<br>Your institution is not Yale<br>Please enter your details<br>Credentials for Yale Schoo<br>js842 (logout)<br>First name:                                                                 | a following options: versity University s below (*:required fields) I of Medicine:  *                                                                                                    |
| Please choose one of the<br>Your institution is Yale Uni<br>Your institution is not Yale<br>Please enter your details<br>Credentials for Yale Schoo<br>js842 (logout)<br>First name:<br>Last name:                                                   | a following options:<br>versity<br>University<br>s below (*:required fields)<br>I of Medicine:                                                                                             |
| Please choose one of the<br>Your institution is Yale Uni<br>Your institution is not Yale<br>Please enter your details<br>Credentials for Yale Schoo<br>js842 (logout)<br>First name:<br>Last name:<br>Salemme                                        | a following options:<br>versity<br>University<br>s below (*:required fields)<br>I of Medicine:<br>*                                                                                        |
| Please choose one of the<br>Your institution is Yale Uni<br>Your institution is not Yale<br>Please enter your details<br>Credentials for Yale Schoo<br>js842 (logout)<br>First name:<br>Joseph<br>Last name:<br>Salemma<br>Phone:                    | a following options:<br>versity<br>University<br>s below (*:required fields)<br>I of Medicine:<br>*                                                                                        |
| Please choose one of the<br>Your institution is Yale Uni<br>Your institution is not Yale<br>Please enter your details<br>Credentials for Yale Schoo<br>js842 (logout)<br>First name:<br>Salowing<br>Phone:                                           | a following options:<br>versity<br>University<br>s below (*:required fields)<br>I of Medicine:<br>*<br>*                                                                                   |
| Please choose one of the<br>Your institution is Yale Uni<br>Your institution is not Yale<br>Please enter your details<br>Credentials for Yale Schoo<br>Js842 (logout)<br>First name:<br>Last name:<br>Salement<br>Phone:<br>Financial Account number | a following options:<br>versity<br>University<br>s below (*:required fields)<br>I of Medicine:<br>*<br>*<br>*                                                                              |

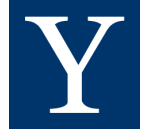

- 8. An administrator will receive an email notifying them that you've submitted an account creation request
  - a. **Note:** If your account has not been authorized within a few days of request, please email PPMS@yale.edu

| Home                | Account creation request                                   | Schedules     | Statistics   | Logout                                                             |
|---------------------|------------------------------------------------------------|---------------|--------------|--------------------------------------------------------------------|
| Acco                | ount creation requ                                         | est           |              |                                                                    |
| Your a              | ccount creation request                                    | status        |              |                                                                    |
| Your ac             | count creation request (ref                                | . #295) has l | been succes  | sfully recorded and will need to be validated by an administrator. |
| While               | your request is awaiting                                   | validation    |              |                                                                    |
| To requ<br>https:// | uest training please fill out t<br>/ppms.us/yale/reg/?pf=8 | he form at t  | he following | ) URL:                                                             |
|                     |                                                            |               |              |                                                                    |
|                     |                                                            |               |              |                                                                    |
|                     |                                                            |               |              |                                                                    |
|                     |                                                            |               |              |                                                                    |

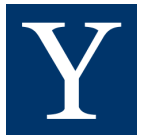

# **Profile:**

### View User, Group, and PI information:

- 1. Login to PPMS
- 2. Select "Profile"

| Yale University                                                                                                    | PPMS for the CCMI Confocal - <mark>CCMI_CFL v</mark>                    |
|----------------------------------------------------------------------------------------------------|-------------------------------------------------------------------------|
| Home Book Order Documents Schedules Statistics Reports Publications Profile                                                                                                    | e Logout                                                                |
| Who approves my COA??? Look up Cost Center Managers here: see details                                                                                                    |                                                                         |
| Home                                                                                                    | Current user: Issa Marwa (regular user view) restore administrator view |
| Book a system:                                                                                                    |                                                                         |
| Systems available:                                                                                                    | • Book                                                                  |
| Report a Publication     Please report any publication that used CCMI_CFL resources.     This is very important for us when we submit grant applications or grant renewals, so thanks in     advance for your help! | Crders - New No new orders on this core.                                |
| Report a publication                                                                                                    | Criders - Accepted                                                      |
| Hy Projects                                                                                                    |                                                                         |
| No projects on this core.                                                                                                    | No new quotes on this core.                                             |
| Yale University                                                                                                    | PPMS for the CCMI Confocal - CCMI_CFL                                   |
| Home Book Order Request Documents Schedules Statistics Reports Publica                                                                                                    | ations Profile Logout                                                   |
| Incidents Rights Training Projects Orders Settings Users Accounts Admins                                                                                                    | Invoicing Help                                                          |
| User profile                                                                                                    |                                                                         |
| Login                                                                                                    |                                                                         |
| mi353                                                                                                    |                                                                         |
| Name:                                                                                                    |                                                                         |
| Issa Marwa                                                                                                    |                                                                         |
| Phone:                                                                                                    |                                                                         |
| Phone:                                                                                                    |                                                                         |
| Phone:<br>Group:                                                                                                    |                                                                         |
| Phone:<br>Group:<br>Josep Salemme                                                                                                    |                                                                         |
| Phone:<br>Group:<br>Joseph Salemme<br>Group PI:<br>Salemme Joseph                                                                                                    |                                                                         |
| Phone:<br>Group:<br>Joseph Salemme<br>Group PI:<br>Salemme, Joseph<br>Group unique id:                                                                                                    |                                                                         |
| Phone:<br>Group:<br>Joseph Salemme<br>Group PI:<br>Salemme, Joseph<br>Group unique id:<br>js842                                                                                                    |                                                                         |
| Phone:<br>Group:<br>Joseph Salemme<br>Group PI:<br>Salemme, Joseph<br>Group unique id:<br>js842<br>Email:                                                                                                    |                                                                         |
| Phone:<br>Group:<br>Joseph Salemme<br>Group PI:<br>Salemme, Joseph<br>Group unique id:<br>Js842<br>Email:<br>marwa issa@yale edu                                                                                    |                                                                         |

- 3. If the User or Group/PI information is **incorrect**, email your core administrator at PPMS@yale.edu
  - a. **Note:** You can only be associated with 1 Group at a time, but you can have authorization to use multiple COAs if you work for multiple Groups

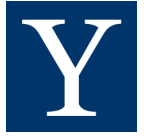

#### **View Financial Account Information:**

1. To see individual COA and split accounts that are authorized for your use, scroll down in the Profile page to the "Financial Accounts available for use:" section

| Home Book (           | Order Reques     | t Documents           | Schedules | Statistics | Reports  | Publicatio | ons Profi | e Logout |
|-----------------------|------------------|-----------------------|-----------|------------|----------|------------|-----------|----------|
| Incidents Right       | s Training I     | Projects Orders       | Settings  | Users      | Accounts | Admins     | Invoicing | Help     |
| Financial A           | ccount Inf       | ormation              |           |            |          |            |           |          |
| Default Financi       | al Account Nu    | ımber:                |           |            |          |            |           |          |
| js842                 |                  |                       |           |            |          |            |           |          |
| Request author        | ization to use   | a financial acco      | ount:     |            |          |            |           |          |
| New account autho     | rization request |                       |           |            |          |            |           |          |
| <b>Request author</b> | ization to ma    | nage a financial      | account:  |            |          |            |           |          |
| New account manag     | gement request   |                       |           |            |          |            |           |          |
| Financial Accou       | unts available   | for use:              |           |            |          |            |           |          |
| No account avail      | able to use.     |                       | ۱<br>۱    |            |          |            |           |          |
| Code-based aut        | thentication a   | nd 2-factor setu      | ab        |            |          |            |           |          |
| Setup or configure    | code-based authe | ntication and 2-facto | r login   |            |          |            |           |          |
| User files            |                  |                       |           |            |          |            |           |          |
| No files              |                  |                       |           |            |          |            |           |          |
|                       |                  |                       |           |            |          |            |           |          |
| Create an API2 Key    |                  |                       |           |            |          |            |           |          |

- 2. Verify that the COA(s) you wish to use are listed in your list of available accounts
  - a. If no account is available to use, proceed to the next section
  - b. If you need access to a split authorization, please contact your department directly to request this authorization be created

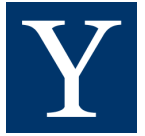

#### **Request Authorization to use a COA:**

- 1. To request authorization to use a COA, scroll down in the Profile page to the "Financial Accounts Information" section
- 2. Select "New account authorization request"

| Home Book O          | rder Reque      | st Docume        | nts Scl      | hedules  | Statistic | s Reports | Publicat | ions Profi | ile Logout |  |
|----------------------|-----------------|------------------|--------------|----------|-----------|-----------|----------|------------|------------|--|
| Incidents Rights     | Training        | Projects C       | rders        | Settings | Users     | Accounts  | Admins   | Invoicing  | Help       |  |
| Financial Ac         | count In        | formatic         | 'n           |          |           |           |          |            |            |  |
| Default Financia     | l Account N     | umber:           |              |          |           |           |          |            |            |  |
| js842                |                 |                  |              |          |           |           |          |            |            |  |
| Request authori      | zation to us    | e a financia     | accoun       | nt:      |           |           |          |            |            |  |
| New account authori  | ization request |                  |              |          |           |           |          |            |            |  |
| Request authori      | zation to ma    | anage a fina     | ncial ac     | count:   |           |           |          |            |            |  |
| New account manage   | ement request   |                  |              |          |           |           |          |            |            |  |
| Financial Accour     | nts available   | for use:         |              |          |           |           |          |            |            |  |
| No account availa    | ble to use.     |                  |              |          |           |           |          |            |            |  |
| Code-based aut       | hentication     | and 2-facto      | r setup      |          |           |           |          |            |            |  |
| Setup or configure c | ode-based auth  | entication and : | 2-factor log | gin      |           |           |          |            |            |  |
| User files           |                 |                  |              |          |           |           |          |            |            |  |
| No files             |                 |                  |              |          |           |           |          |            |            |  |
|                      |                 |                  |              |          |           |           |          |            |            |  |
| Create an API2 Key   |                 |                  |              |          |           |           |          |            |            |  |

3. Select an account type

| e Settings Users Accounts Admins | Reports Projects Profile Sta | its API Files Help Logout    |   |  |
|----------------------------------|------------------------------|------------------------------|---|--|
|                                  | A                            | ccount authorization request |   |  |
| ect an account type              |                              |                              |   |  |
| hoose an account type            |                              |                              |   |  |
| n Benerinten                     |                              |                              |   |  |
| e Description.                   |                              |                              |   |  |
| lect or create an account        |                              |                              |   |  |
|                                  |                              |                              |   |  |
|                                  |                              |                              |   |  |
|                                  |                              |                              |   |  |
|                                  |                              |                              |   |  |
|                                  |                              |                              |   |  |
|                                  |                              |                              |   |  |
|                                  |                              |                              |   |  |
|                                  |                              |                              |   |  |
|                                  |                              |                              |   |  |
|                                  |                              |                              |   |  |
|                                  |                              |                              |   |  |
|                                  |                              |                              |   |  |
|                                  |                              |                              |   |  |
|                                  |                              |                              |   |  |
|                                  |                              |                              |   |  |
|                                  | 0                            |                              | - |  |

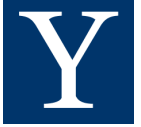

4. Select "COA (All fields)"

| Home Settings Users Accounts .                             | Admins Reports Projects <b>Profile</b> Stats API Files | Help Logout     |  |
|------------------------------------------------------------|--------------------------------------------------------|-----------------|--|
|                                                            | Account author                                         | ization request |  |
|                                                            | Account addition                                       |                 |  |
| Select an account type                                     |                                                        |                 |  |
| Choose an account type                                     | *                                                      |                 |  |
| Choose an account type                                     |                                                        |                 |  |
| COA (All fields)                                           |                                                        |                 |  |
| AR reference                                               |                                                        |                 |  |
| CostCenter                                                 |                                                        |                 |  |
| search an account                                          |                                                        |                 |  |
| You may add a note or comment that will be attached to the |                                                        |                 |  |
|                                                            |                                                        |                 |  |
|                                                            |                                                        |                 |  |
|                                                            |                                                        |                 |  |
|                                                            |                                                        |                 |  |
|                                                            |                                                        |                 |  |
|                                                            |                                                        |                 |  |
|                                                            |                                                        |                 |  |
|                                                            |                                                        |                 |  |
|                                                            |                                                        |                 |  |
|                                                            |                                                        |                 |  |
|                                                            |                                                        |                 |  |
|                                                            |                                                        |                 |  |
|                                                            |                                                        |                 |  |
|                                                            |                                                        |                 |  |
|                                                            |                                                        |                 |  |
|                                                            |                                                        |                 |  |
|                                                            | Cancel                                                 | Save            |  |
|                                                            |                                                        |                 |  |

#### **Search For Existing COA:**

- 1. Search for the account you wish to use (the account information should have already been provided to you if you are authorized to use an existing account)
  - a. Note: If you can't find the account, or need to create one, skip the rest of this section and proceed to "<u>COA Creation</u>"

| Home Settings Users Accounts A                              | idmins Reports Projects Profile Stats API File | s Help Logout    |  |
|-------------------------------------------------------------|------------------------------------------------|------------------|--|
|                                                             | Account autho                                  | rization request |  |
| Select an account type                                      |                                                |                  |  |
| COA (All fields)                                            |                                                |                  |  |
| Type Description:<br>default account type                   |                                                |                  |  |
| Select or create an account                                 |                                                |                  |  |
| search an account                                           | p Create a new account                         |                  |  |
| You may add a note or comment that will be attached to this | J request:                                     |                  |  |
|                                                             |                                                |                  |  |
|                                                             |                                                |                  |  |
|                                                             |                                                |                  |  |
|                                                             |                                                |                  |  |
|                                                             |                                                |                  |  |
|                                                             |                                                |                  |  |
|                                                             |                                                |                  |  |
|                                                             |                                                |                  |  |
|                                                             |                                                |                  |  |
|                                                             |                                                |                  |  |
|                                                             | Cancel                                         | Save             |  |

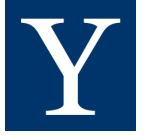

- 2. After selecting the COA, click on the Save button below
  - a. **Note:** The COA will be validated in real time and the system will only accept a COA with valid segment information
  - b. **Note:** Only the business office can approve COAs. Unfortunately, core facility staff are unable to add any billing information for you in the system, nor override the system to make bookings on your behalf without an approved COA associated with your account
  - c. Note: Cutting and pasting the values can sometimes cause errors and suggest that the COA is invalid. Manually typing the characters for each field will overcome this. For many types of funding, the "company code" is CO01 that uses the letter O followed by the number zero

| Home Settings Users Accounts A                             | Admins Reports Projects Profile | Stats API Files  | Help Logout    |   |  |
|------------------------------------------------------------|---------------------------------|------------------|----------------|---|--|
| -                                                          |                                 |                  |                |   |  |
|                                                            |                                 | Account authoriz | zation request |   |  |
| Select an account type                                     |                                 |                  |                |   |  |
| COA (All fields)                                           | v *                             |                  |                |   |  |
| Type Description:<br>default account type                  |                                 |                  |                |   |  |
| Select or create an account                                |                                 |                  |                |   |  |
| search an account                                          | p Create a new account          |                  |                |   |  |
| You may add a note or comment that will be attached to thi | is request:                     |                  |                |   |  |
|                                                            |                                 |                  |                |   |  |
|                                                            |                                 |                  |                |   |  |
|                                                            |                                 |                  |                |   |  |
|                                                            |                                 |                  |                |   |  |
|                                                            |                                 |                  | _              |   |  |
|                                                            |                                 |                  |                |   |  |
|                                                            |                                 |                  |                |   |  |
|                                                            |                                 |                  |                |   |  |
|                                                            |                                 |                  |                |   |  |
|                                                            |                                 |                  |                | L |  |
|                                                            |                                 |                  |                | / |  |
|                                                            | Cancel                          |                  | Savi           | • |  |

- 3. After selecting Save, the request will be automatically forwarded to the Lead Administrator in the business office of the department responsible for this COA
  - a. **Note:** Once the Lead Administrator has approved your ability to use this COA, your PPMS account will become fully active. If your Lead Administrator has not yet authorized access, then please contact them at <u>PPMS@yale.edu</u> for further assistance (see section "<u>What to Do if COA Authorization Is Still Pending</u>" for more information)

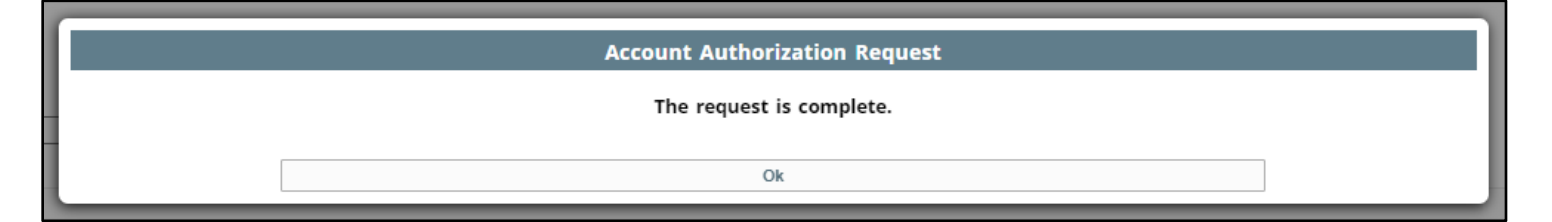

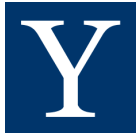

#### **COA Creation:**

1. Select "Create a new account"

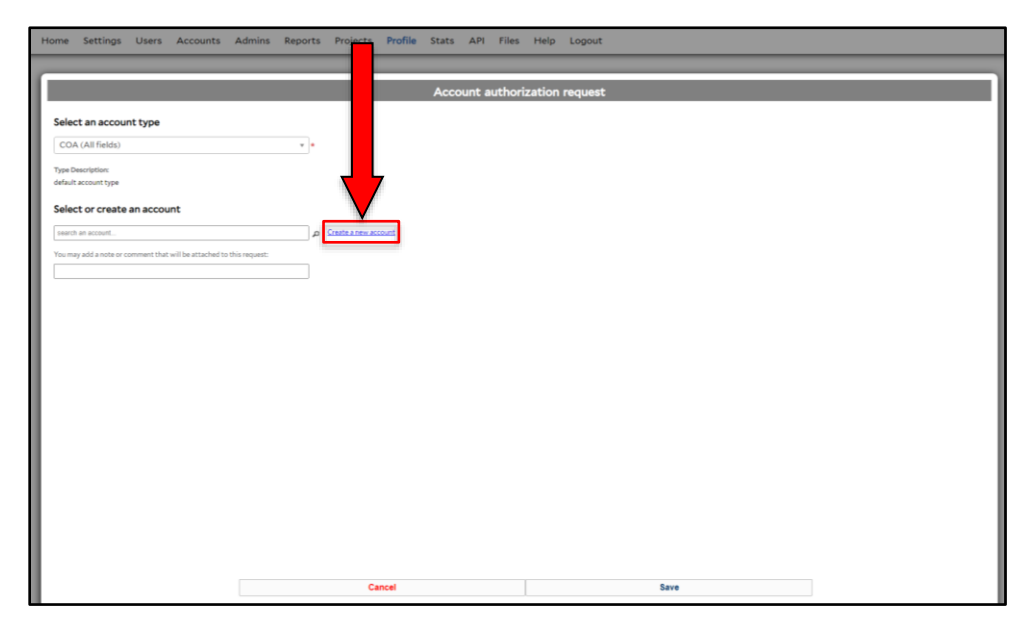

2. Fill out the information that has a red asterisk (\*) next to it

| incluenta kignta franning Projecta Ordera                            | зексинда озега Ассочинса Ачинина интотстид петр                        |      |
|----------------------------------------------------------------------|------------------------------------------------------------------------|------|
|                                                                      | Account authorization request                                          |      |
| COA (All fields)                                                     | •                                                                      | A    |
| Type Description:<br>default account type                            |                                                                        |      |
| Select or create an account                                          | Formatting sample (not a real person's grant!):                        |      |
| select another account                                               | CO01-GR112167CC0925-PG00032-PJ000001-LH32                              |      |
| New account number:                                                  | Where                                                                  |      |
| Company. code (use COOT for Yale internal accounts): *               | C001 = company code                                                    |      |
| Grant code:                                                          | GR112167 = grant code                                                  | \$   |
| <u>Gift code:</u>                                                    | CC0925 = cost center code                                              |      |
| Yale Designated code:                                                | PG00032 = program code                                                 |      |
| Cost Center code:*                                                   | PJ000001 = project code                                                | A.   |
| Provam code.*                                                        | LH32 = assignee                                                        |      |
| Project code:*                                                       | Make sure there are no spaces before or after each segment             | A    |
|                                                                      | Note: you may have to wait 20-30 seconds for the Save button to appear |      |
| You may add a note or comment that will be attached to this request: | ]                                                                      | ♥ !  |
|                                                                      | Cancel                                                                 | Save |

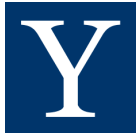

### What to Do if COA Authorization Is Still Pending:

If no response is received within a few days, contact your account manager by following these steps:

1. Go to "Home"

|   | Yale University |           |         |                |               | PPMS for the CCMI Confocal - CCMI_CFL < |                   |              |         |        |                                                                         |
|---|-----------------|-----------|---------|----------------|---------------|-----------------------------------------|-------------------|--------------|---------|--------|-------------------------------------------------------------------------|
| Ľ | Home            | Book      | Order   | Documents      | Schedules     | Statistics                              | Reports           | Publications | Profile | Logout |                                                                         |
|   |                 | approve   | s my CO | A??? Look up ( | Cost Center i | Managers h                              | ere: <b>see (</b> | details      |         |        |                                                                         |
|   | l m             | e         |         |                |               |                                         |                   |              |         |        | Current user: Issa Marwa (regular user view) restore administrator view |
|   | ok              | a syster  | n:      |                |               |                                         |                   |              |         |        |                                                                         |
|   | Syste           | ems avail | able:   |                |               |                                         |                   |              |         | •      | Book                                                                    |
|   |                 |           |         |                |               |                                         |                   |              |         |        |                                                                         |

2. Select "see details" after "Who approves my COA???"

| Yale University                                                            | PPMS for the CCMI Confocal - CCMI_CFL <                                 |
|----------------------------------------------------------------------------|-------------------------------------------------------------------------|
| Home Book Order Documents Schedules Statistics Reports Publicat            | ons Profile Logout                                                      |
| Who approves my COA??? Look up Cost Center Managers here: see details Home | Current user: Issa Marwa (regular user view) restore administrator view |
| Book a system:                                                             |                                                                         |
| Systems available:                                                         | Book                                                                    |
|                                                                            |                                                                         |

3. Click the link under "Document content:"

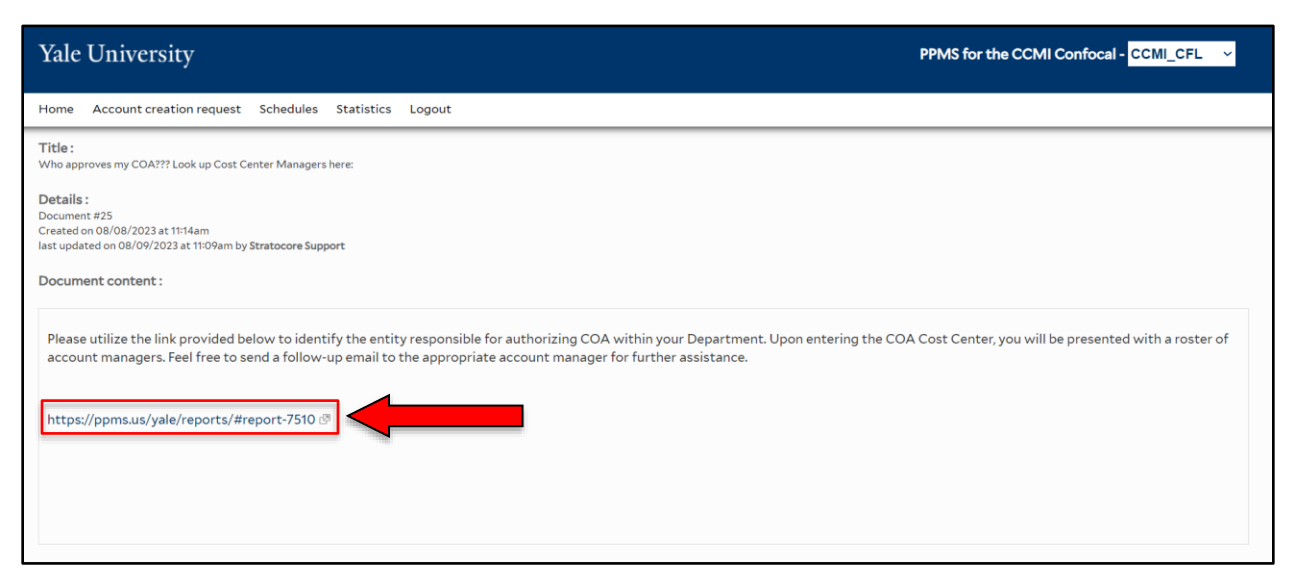

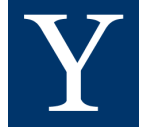

4. Scroll through the "cost center" column and search for your department

| Yale University                               |                                                  |                                             | PPMS for the CCMI                     | Confocal - CCMI_CFL 🗸 |
|-----------------------------------------------|--------------------------------------------------|---------------------------------------------|---------------------------------------|-----------------------|
| Home Book Order Request Documer               | nts Schedules Statistics <b>Reports</b> Publicat | tions Profile Logout                        |                                       |                       |
| Incidents Rights Training Projects O          | orders Settings Users Accounts Admins            | Invoicing Help                              |                                       |                       |
|                                               |                                                  |                                             |                                       |                       |
| Reports                                       |                                                  |                                             |                                       |                       |
| Show Reports                                  |                                                  |                                             |                                       |                       |
|                                               |                                                  |                                             |                                       |                       |
| Cost Center Managers                          |                                                  |                                             |                                       |                       |
| Report of cost center managers                |                                                  |                                             |                                       |                       |
| Run/refresh report                            |                                                  |                                             |                                       |                       |
|                                               |                                                  |                                             |                                       |                       |
| Show entries Clear All Filters Select Current | Page Unselect All Expand                         |                                             | Size To Fit AutoSize Export Selection | Export Filter         |
| Cost Center                                   | Managers who can approve                         | Email List                                  |                                       |                       |
|                                               |                                                  |                                             |                                       |                       |
|                                               | Kellerman Kelly                                  | kelly.kellerman@yale.edu                    |                                       |                       |
| CC0001 HOSBUS Business Office                 | Courtney Dana, Russo Donald                      | donald.russo@yale.edu;dana.cirillo@yale.edu |                                       |                       |
| CC0004 HOSDIN Berkeley                        | Courtney Dana, Russo Donald                      | dana.cirillo@yale.edu;donald.russo@yale.edu |                                       |                       |
| CC0005 HOSDIN BranSay                         | Courtney Dana, Russo Donald                      | donald.russo@yale.edu;dana.cirillo@yale.edu |                                       |                       |
| CC0006 HOSDIN Hopper                          | Courtney Dana, Russo Donald                      | dana.cirillo@yale.edu;donald.russo@yale.edu |                                       |                       |
| CC0007 HOSDIN Freshmen Commons                | Courtney Dana, Russo Donald                      | donald.russo@yale.edu;dana.cirillo@yale.edu |                                       |                       |
| CC0008 HOSDIN Davenport                       | Courtney Dana, Russo Donald                      | dana.cirillo@yale.edu;donald.russo@yale.edu |                                       |                       |
| CC0009 HOSDIN Ezra Stiles & Morse             | Courtney Dana, Russo Donald                      | donald.russo@yale.edu;dana.cirillo@yale.edu |                                       |                       |
| CC0010 HOSDIN Jonathan Edwards                | Courtney Dana, Russo Donald                      | dana.cirillo@yale.edu:donald.russo@yale.edu |                                       |                       |
| CC0011 HOSDIN Pierson                         | Courtney Dana, Russo Donald                      | donald.russo@yale.edu;dana.cirillo@yale.edu |                                       |                       |

| Home Book Order Request Docume                | nts Schedules Statistics Reports Publications Profile Logout             |
|-----------------------------------------------|--------------------------------------------------------------------------|
| Incidents Rights Training Projects (          | orders Settings Users Accounts Admins Invoicing Help                     |
| CC0023 HOSAUX Health Center Cafe              | Courtney Dana, Russo Donald dana.cirillo@yale.edu;donald.russo@yale.edu  |
| CC0024 HOSAUX Health Center Dining Hall       | Courtney Dana, Russo Donald donald.russo@yale.edu;dana.cirillo@yale.edu  |
| CC0025 HOSAUX Cafe Med                        | Courtney Dana, Russo Donald dana.cirillo@yale.edu;donald.russo@yale.edu  |
| CC0026 HOSAUX Norfolk                         | Courtney Dana, Russo Donald donald.russo@yale.edu;dana.cirillo@yale.edu  |
| CC0027 HOSAUX Widdy's                         | Courtney Dana, Russo Donald dana.cirillo@yale.edu;donald.russo@yale.edu  |
| CC0028 HOSAUX Vending                         | Courtney Dana, Russo Donald donald.russo@yale.edu;dana.cirillo@yale.edu  |
| CC0029 HOSAUX Auxiliary Administration        | Courtney Dana, Russo Donald dana.cirillo@yale.edu;donald.russo@yale.edu  |
| CC0030 HOSAUX Divinity Cafe                   | Courtney Dana, Russo Donald donald.russo@yale.edu;dana.cirillo@yale.edu  |
| CC0031 HOSAUX Graduate School Dining Hall     | Courtney Dana, Russo Donald dana.cirillo@yale.edu;donald.russo@yale.edu  |
| CC0032 EHSEHS Environmental Health and Safety | Nancy michael.kaseta@yale.edu;nancy.scanlon@yale.edu                     |
| CC0034 FACOPS VP Admin                        | Kaufhold John, Zotto Stephen steve.zotto@yale.edu;john.kaufhold@yale.edu |
| CC0035 FACOPS Grounds Maintenance Admin       | Kaufhold John, Zotto Stephen john.kaufhold@yale.edu;steve.zotto@yale.edu |
| CC0036 FACPLA Physical Plant Admin            | Kaufhold John, Zotto Stephen steve.zotto@yale.edu;john.kaufhold@yale.edu |
| CC0037 FACOPS Business Office Admin           | Kaufhold John, Zotto Stephen john.kaufhold@yale.edu:steve.zotto@yale.edu |
| CC0038 FACCUS Custodial Services Admin        | Kaufhold John, Zotto Stephen steve.zotto@yale.edu;john.kaufhold@yale.edu |
| CC0039 FACCAP Capital Project Management      | Kaufhold John, Zotto Stephen john.kaufhold@yale.edu;steve.zotto@yale.edu |

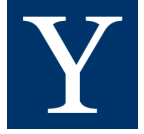

#### Home Book Order Request Documents Schedules Statistics Reports Publications Profile Logout Incidents Rights Training Projects Orders Settings Users Admins Invoicing Help Accounts CC0023 HOSAUX Health Center Cafe Courtney Dana, Russo Donald dana.cirillo@yale.edu;donald.russo@yale.edu CC0024 HOSAUX Health Center Dining Hall Courtney Dana, Russo Donald donald.russo@yale.edu;dana.cirillo@yale.edu CC0025 HOSAUX Cafe Med Courtney Dana, Russo Donald dana.cirillo@yale.edu;donald.russo@yale.edu 26 HOSAUX Norfolk Courtney Dana, Russo Donald donald.russo@yale.edu;dana.cirillo@yale.edu 27 HOSAUX Widdy's Courtney Dana, Russo Donald dana.cirillo@yale.edu;donald.russo@yale.edu donald.russo@yale.edu;dana.cirillo@yale.edu 28 HOSAUX Vending Courtney Dana, Russo Donald 29 HOSAUX Auxiliary Administration Courtney Dana, Russo Donald dana.cirillo@yale.edu;donald.russo@yale.edu HOSAUX Divinity Cafe Courtney Dana, Russo Donald donald.russo@yale.edu;dana.cirillo@yale.edu 31 HOSAUX Graduate School Dining Hall Courtney Dana, Russo Donald dana.cirillo@yale.edu;donald.russo@yale.edu CC0032 EHSEHS Environmental Health and Safety Kaseta Michael, Scanlon Nancy michael.kaseta@yale.edu;nancy.scanlon@yale.edu CC0034 FACOPS VP Admin Kaufhold John, Zotto Stephen steve.zotto@yale.edu;john.kaufhold@yale.edu CC0035 FACOPS Grounds Maintenance Admin Kaufhold John, Zotto Stephen john.kaufhold@yale.edu;steve.zotto@yale.edu CC0036 FACPLA Physical Plant Admin Kaufhold John, Zotto Stephen steve.zotto@yale.edu;john.kaufhold@yale.edu CC0037 FACOPS Business Office Admin Kaufhold John, Zotto Stephen john.kaufhold@yale.edu;steve.zotto@yale.edu CC0038 FACCUS Custodial Services Admin Kaufhold John, Zotto Stephen steve.zotto@yale.edu;john.kaufhold@yale.edu CC0039 FACCAP Capital Project Management Kaufhold John, Zotto Stephen iohn.kaufhold@vale.edu:steve.zotto@vale.edu

#### 5. The CC number corresponds with the cost center segment in your COA

6. Use the email in the email list column associated with your cost center segment and email your account manager(s) to say that you have not yet received access

| Home Book Order Request Docur                 | nents Schedules Statistics Report | s Publications Profile Logout                              |
|-----------------------------------------------|-----------------------------------|------------------------------------------------------------|
| Incidents Rights Training Projects            | Orders Settings Users Accounts    | Admins Invoicing Help                                      |
| CC0023 HOSAUX Health Center Cafe              | Courtney Dana, Russo Donald       | dana.cirillo@yale.edu;donald.russo@yale.edu                |
| CC0024 HOSAUX Health Center Dining Hall       | Courtney Dana, Russo Donald       | donald.russo@yale.edu;dana.cirillo@yale.edu                |
| CC0025 HOSAUX Cafe Med                        | Courtney Dana, Russo Donald       | dana.ciri <mark>llo@</mark> yale.edu;donald.russo@yale.edu |
| CC0026 HOSAUX Norfolk                         | Courtney Dana, Russo Donald       | donald. p@yale.edu;dana.cirillo@yale.edu                   |
| CC0027 HOSAUX Widdy's                         | Courtney Dana, Russo Donald       | dana.cir yale.edu;donald.russo@yale.edu                    |
| CC0028 HOSAUX Vending                         | Courtney Dana, Russo Donald       | donald@yale.edu;dana.cirillo@yale.edu                      |
| CC0029 HOSAUX Auxiliary Administration        | Courtney Dana, Russo Donald       | dana.cir yale.edu;donald.russo@yale.edu                    |
| CC0030 HOSAUX Divinity Cafe                   | Courtney Dana, Russo Donald       | donala wyale.edu;dana.cirillo@yale.edu                     |
| CC0031 HOSAUX Graduate School Dining Hall     | Courtney Dana, Russo Donald       | dana.cirit @yale.edu;donald.russo@yale.edu                 |
| CC0032 EHSEHS Environmental Health and Safety | Kaseta Michael, Scanlon Nancy     | michael.kaseta@yale.edu;nancy.scanlon@yale.edu             |
| CC0034 FACOPS VP Admin                        | Kaufhold John, Zotto Stephen      | steve.zotto@yale.edu;john.kaufhold@yale.edu                |
| CC0035 FACOPS Grounds Maintenance Admin       | Kaufhold John, Zotto Stephen      | john.kaufhold@yale.edu;steve.zotto@yale.edu                |
| CC0036 FACPLA Physical Plant Admin            | Kaufhold John, Zotto Stephen      | steve.zotto@yale.edu;john.kaufhold@yale.edu                |
| CC0037 FACOPS Business Office Admin           | Kaufhold John, Zotto Stephen      | john.kaufhold@yale.edu; steve.zotto@yale.edu               |
| CC0038 FACCUS Custodial Services Admin        | Kaufhold John, Zotto Stephen      | steve.zotto@yale.edu;john.kaufhold@yale.edu                |
| CC0039 FACCAP Capital Project Management      | Kaufhold John, Zotto Stephen      | john.kaufhold@yale.edu;steve.zotto@yale.edu                |